## **A DELTA DENTAL**°

## Dental Office Toolkit (DOT) Quick Guide

## How to register for direct deposit

To register, access, or change direct deposit information, you must be the User Manager or EFT (Electronic File Transfer) User.

- Under Office, click Direct Deposits.
- 2. On the Direct Deposit Details page, click **Register for Direct Deposit**.

Image 2

3. Check the box if the service office listed is accurate. Image 3

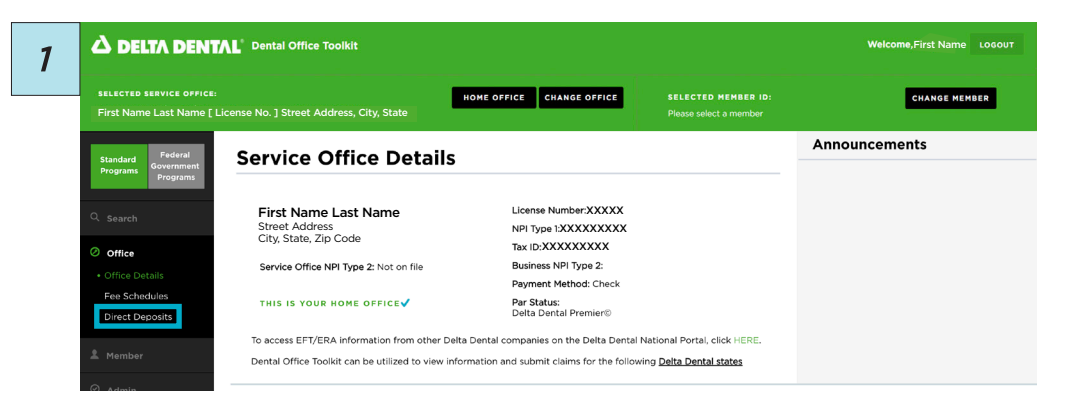

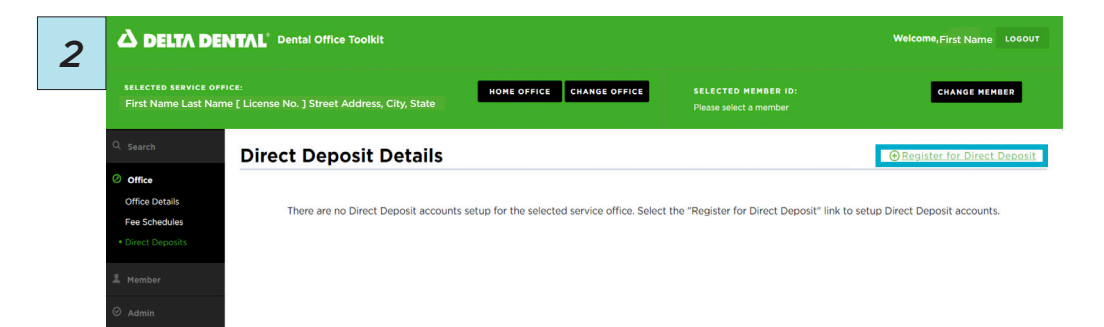

| 3 |                                              |                                                                                                    | Welcome, First Name Logout        |  |
|---|----------------------------------------------|----------------------------------------------------------------------------------------------------|-----------------------------------|--|
|   | SELECTED SERVICE OFF<br>First Name Last Nam  | ICE: HOME OFFICE CHANGE OFFICE SELECTED MEMBER ID:<br>e [ License No. ] Street Address, City, State Please select a member                                                                                                    | CHANGE MEMBER                     |  |
|   | Q Search                                     | Direct Deposit Registration                                                                                                    | < BACK TO DIRECT DEPOSIT ACCOUNTS |  |
|   | Office Details Fee Schedules Direct Deposits | Tax ID : XXXXXXXX<br>Newly created Direct Deposit registrations will be activated within ten (00) days. Once your Direct Deposit begins, Pre-treatment Estimates, Explanation of Benefits and<br>Information Requests will only be viewable through the Dental Office Toolkit application and will no longer be mailed. |                                   |  |
|   | 2 Member                                     | Service Office Address, City, State   Zip Code                                                                                                    |                                   |  |

- Your Name
- Name on Account
- Email Address
- Bank or Financial Institution Name
- Account Type
- Routing Number
- Account Number
- Select National or Non-National EFT (direct deposit)

## Click Continue.

Image 4

5. Check the box to agree to Terms and Conditions. Image 5

Routing Numbe Confirm Routing Numbe 4 XXXXXXXXX XXXXXXXX Confirm Account Number Account Number XXXXXXXXXXXX XXXXXXXXXXXX National EFT By enrolling in National EFT, all Delta Dental plans across the U.S. will issue EFT payments to you. You can con however, for all other states, you will access your electronic EFT/EOB by logging into www.deltadental.com. inue to view your electronic EFT/EOB within this site for the states Non-National EFT By enrolling in Non-Nat nal FFT, only the Delta Dental plans listed below ts to you. All FET/FOR information for these plans can be viewed within this Delta Dental of Michigan Delta Dental of Ohio Delta Dental of Indiana
 Delta Dental of North Caro Delta Dental of Arkansas Delta Dental of Kentucky
 Delta Dental of Nebraska Delta Dental of New Mexico Delta Dental of North Dakota
 Delta Dental of Minnesota Delta Dental of Tennessee Delta Dental of Wisconsin
 Federal Government Progra CANCEL CONTINUE RESET

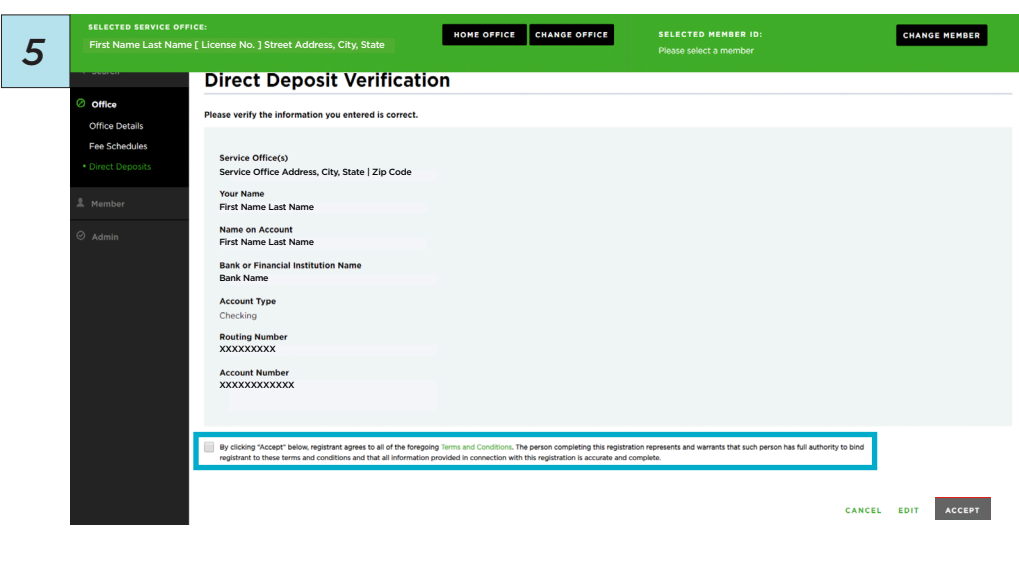

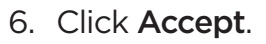

Image 6

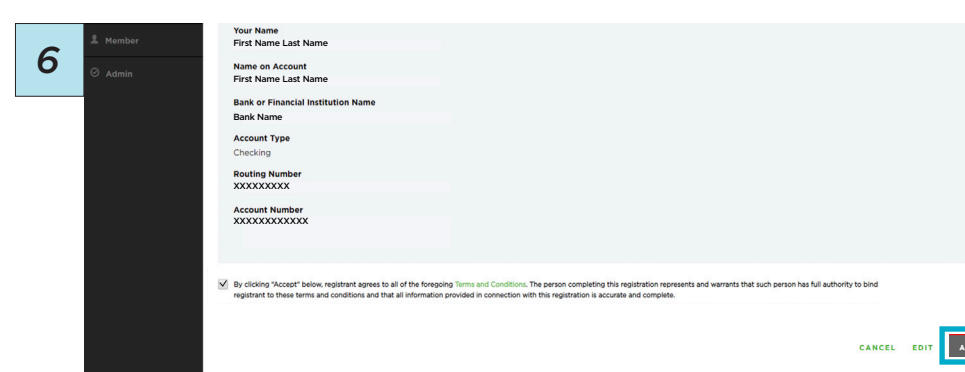